## Инструкция по работе с платформой Moodle для участников онлайн-праздника «Встреча мудрецов»

Для участия в игре нужно будет:

- 1. Перейти по ссылке <u>https://moodle.cdoosh.ru/my/</u> за 7-10 минут до начала игры, ввести логин и пароль участника (высланы на электронную почту, к которой привязан личный кабинет на сайте ЦДООШ; указаны в столбце «Комментарий» в разделе «Ваши услуги/мероприятия» личного кабинета).
- 2. Дать согласие на обработку персональных данных, если Вы впервые заходите в систему с этими логином и паролем (кнопка в нижней части страницы, под окном, в котором отобразится текст Политики обработки персональных данных).
- 3. Выбрать в списке доступных курсов онлайн-праздник «Встреча мудрецов».
- 4. Внимательно прочитать вступительную информацию к игре.
- Нажать на появившуюся в момент старта игры (10:00 для 1-2 классов и 11:30 для 3-4 классов) кнопку «Начать тестирование». Если кнопка не появилась автоматически, нужно обновить страницу.
- 6. Выполнить предложенные задания за отведённое время. Задания можно выполнять в любом порядке, а для перехода между направлениями можно использовать кнопки «Следующая страница» и «Предыдущая страница», при этом уже записанные ответы сохраняются.
- 7. По окончании времени игры записанные Вами ответы будут отправлены на проверку автоматически.
- 8. Чтобы завершить попытку до окончания тестирования, нажмите кнопку «Закончить попытку...». Проверьте, все ли данные вами ответы сохранены. Вы можете вернуться к тестированию или нажать на кнопку «Отправить всё и завершить тест» и подтвердить решение закончить раньше.